## ระบบข้อมูลพนักงานเหมาจ้างเอกชนดำเนินงาน กรมอุทยานแห่งชาติ สัตว์ป่า และพันธุ์พืช

กรมอุทยานแห่งชาติ สัตว์ป่า และพันธุ์พืช มีความประสงค์จะตรวจสอบข้อมูลการจ้างเหมาเอกชน ดำเนินงาน(พนักงานจ้างเหมา) เพื่อใช้ประกอบการจัดทำงบประมาณรายจ่าย ประจำปี พ.ศ. 2559 จึงขอให้ หน่วยงานที่มีการจ้างเอกชนดำเนินงาน บันทึกข้อมูลเข้าระบบให้ถูกต้องตามความเป็นจริง และสามารถใช้ระบบได้ ดังนี้

 การ Login เข้าระบบ สามารถเข้าระบบได้ที่ Http:// dnp-app.dnp.go.th พิมพ์ "รหัสผู้ใช้" และ "รหัสผ่าน" ตามใบแนบรหัสผู้ใช้งาน โดยกำหนดให้ 1 หน่วยงานระดับสำนัก มี 1 ผู้ใช้งาน สามารถ ใช้งานได้พร้อมกันทุกส่วน (กรุณาใช้ Chrome เป็น Browser ในการบันทึกข้อมูล ซึ่งสามารถ Download ที่ http://www.google.com/chrome)

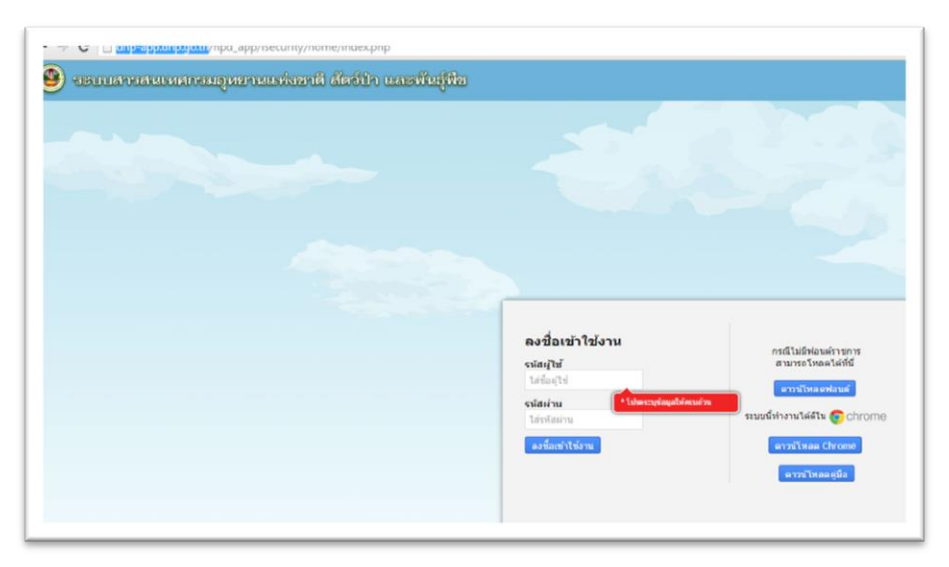

 การเปลี่ยนรหัสผ่าน เมื่อเข้าใช้งานระบบครั้งแรกขอให้ทำการเปลี่ยนรหัสผ่านทันที โดยกดปุ่มรูป เฟืองที่มุมขวาด้านบน และขอให้ผู้ที่เข้าทำงานในระบบเป็นคนแรกเท่านั้นเป็นผู้เปลี่ยนรหัสผ่าน

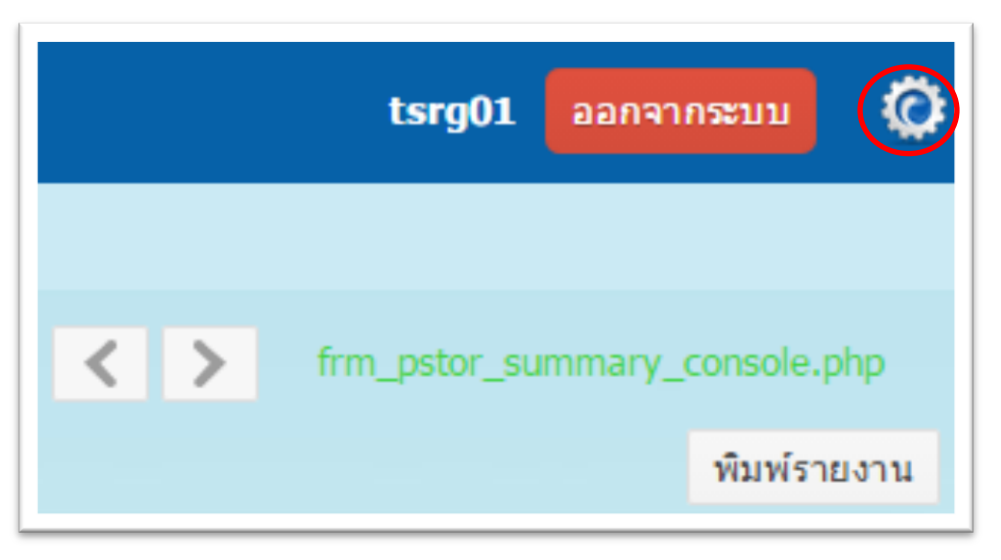

| รหัสผ่านเดิม*        |  |  |
|----------------------|--|--|
| รมัสผ่าน*            |  |  |
|                      |  |  |
| ี<br>ยืนยันรหัสผ่าน★ |  |  |
|                      |  |  |

เมื่อเข้าระบบครั้งแรก จะปรากฎหน้าจอที่ยังไม่มีข้อมูลของพนักงานจ้างเหมาประจำปี 2558 เช่น
 Login โดยใช้ User สำนักแผนงานและสารสนเทศ จะได้หน้าจอดังภาพ

| 🖉 🛢 รมมหาหลัดราช้างเอกขนต่าง/ X 🔚                         | densinged-up the earlier test for |                       |            | _               |              | ×             |
|-----------------------------------------------------------|-----------------------------------|-----------------------|------------|-----------------|--------------|---------------|
| ← ⇒ C C dnp-app.dnp.go.th/npd_app/npd_pstor/app/index.php |                                   |                       |            |                 | Ÿ            | \$2           |
| ระบบงานจัดการลูกจ้างโครงการ                               |                                   |                       |            | tspn            |              |               |
| 🕼 รายชื่อ - พน่วยงาน รายชื่อ - แผน                        |                                   |                       |            |                 |              |               |
|                                                           |                                   |                       | 1-1 of 1 < | > frm_pstor_su  | mary_console | e <i>sphp</i> |
| กรมอุทยานแห่งชาติ สัตว์ป่า และพันธุ์พืช                   |                                   |                       |            |                 | พื่นเพื่อ    | รายงาา        |
|                                                           | หน่วยงาน                          |                       |            | หน่วยงานย่อเ    |              |               |
| รรมีสหน่รยงงาน                                            | ส์อาหารอาก                        | จำนวนภัตรา            |            | สำนวนอัด        |              |               |
|                                                           | Teal Inter allow The              | ทั้งหมด มีคนครอง ว่าง |            | ทั้งหมด มัคนครอ |              |               |
| 24.000.200 dode.com temperature.                          |                                   |                       |            |                 |              | -             |

ซึ่งหน้าจอจะแสดงเฉพาะชื่อสำนักที่ Login เข้ามา

| กรมอุทยานแห่งชา | ดิ สัตว์ป่า และพันธุ์พืช |
|-----------------|--------------------------|
|                 |                          |
| รหัสหน่วยงาน    |                          |
|                 |                          |
| 24.009.209.     | ส่านักแผนงานและสารสนเทศ  |

|                 |                                                        |                               |      | 1-1 of       | f1 <     | > frm   | _pstor_summ  | nary_console<br>พิมพ์ร         | e.php<br>รายงาน |
|-----------------|--------------------------------------------------------|-------------------------------|------|--------------|----------|---------|--------------|--------------------------------|-----------------|
|                 |                                                        |                               |      |              |          | иı      | ี่เวยงานย่อย |                                |                 |
|                 |                                                        | จำนวนอัตรา                    |      |              | จำนวน    |         | จำนวนอัตรา   |                                |                 |
|                 | ทั้งหมด                                                | มีคนครอง                      | ว่าง |              | หน่วยงาน | ทั้งหมด | มีคนครอง     | ว่าง                           |                 |
|                 |                                                        |                               |      | €            | 7        |         |              |                                | •               |
| สำนักแผนงานแส   | จะสารสนเทศ                                             |                               |      |              | 165.025  |         | 1 a.A. 5     | -                              |                 |
| รหัสหน่วยงาน    |                                                        |                               |      | ชื่อหน่วยงาน |          |         |              | จำนวนอัตรา<br>ทั้งหมด มีคนครอง | ว่าง            |
| 24.009.209.001. | ฝ่ายบริหารทั่วไป สำนักแผนงานเ                          | และสารสนเทศ                   |      |              |          |         |              |                                | ٠               |
| 24.009.209.002. | ส่วนแผนงานและงบประมาณ สำร                              | นักแผนงานและสารสนเทศ          |      |              |          |         |              |                                |                 |
| 24.009.209.003. | ส่วนผิดตามประเมินผล สำนักแผ                            | นงานและสารสนเทศ               |      |              |          |         |              |                                | Ċ               |
| 24.009.209.005. | สวนวิเทศสัมพันธ์ สำนักแผนงาน                           | และสารสนเทศ                   |      |              |          |         |              |                                | 1               |
| 24.009.209.006. | ขุนขสารสนเทศ สานกแผนงานแ<br>ส่วนบโยบายและแผน ส่วขัดแผน | ละสาวสนเทศ<br>เงวาและสวรสาแทศ |      |              |          |         |              |                                | *               |
| 24.009.209.008. | ส่วนจัดการงบประมาณ สำนักแผ                             | นงานและสารสนเทศ               |      |              |          |         |              |                                |                 |

ภายใต้สำนักจะปรากฎหน่วยงานย่อย โดยให้กดปุ่มสัญลักษณ์ 🕒 จะแสดงข้อมูลระดับส่วนขึ้นมาดังภาพ

การเพิ่มข้อมูลตำแหน่งและชื่อพนักงานจ้างเหมา ให้กดที่ปุ่มเครื่องหมาย + โดยคำนึงว่าประสงค์จะเพิ่มข้อมูลที่ ช่องไหน (ส่วนหรือสำนัก) เช่น พนักงานจ้างเหมาทำงานในสังกัดสำนัก ให้กด + หลังสำนัก ถ้าสังกัดภายใต้ ส่วน ให้กด + หลังส่วนนั้น กดปุ่ม + หลังศูนย์สารสนเทศ จะมีหน้าจอให้บันทึกข้อมูล ดังภาพ และมีข้อมูล สังกัดศูนย์สารสนเทศ สำนักแผนงานและสารสนเทศ มาพร้อมหน้าจอบันทึก

| รายละเอียดพนักงานจ้างเหมา |                                                   |
|---------------------------|---------------------------------------------------|
| สังกัด                    | ศูนย์สารสนเทศ ส่านักแผนงานและสารสนเทศ             |
| หน่วยงานย่อย              |                                                   |
| ดำแหน่ง *                 | เลือกข้อมูล                                       |
| ระยะเวลาการจ้างตามแผน     | เดือน เงินเดือน * บาท                             |
| ปิงบประมาณ                | 2558 •                                            |
| แผนงาน                    | เลือกข้อมูล                                       |
| ผลผลิต                    | เลือกข้อมูล                                       |
| กิจกรรม1                  | เลือกข้อมูล                                       |
| กิจกรรม2                  | เลือกข้อมูล                                       |
| ประเภทงบ                  | 🔲 งบค่าดอบแทน 🔲 งบ TOR 🔲 งบดำเนินงานอื่น          |
| เลขประจำตัวประชาชน        |                                                   |
| คำนำหน้าชื่อ              | © นาย ◯ นาง ◯ นางสาว ◯ อื่นๆ คำนำหน้าอื่นๆ ระบุ 🔹 |
| นื้อ *                    | เลือกข้อมูล <mark>นามสกุล</mark> เลือกข้อมูล      |
| วดป.เกิด                  | เงินเดือน \star บาท                               |
|                           |                                                   |
| พันสภาพ                   | บันทึก ยกเลิก ปิดหน้าจอ                           |

- 4. เริ่มบันทักข้อมูลพนักงานจ้างเหมาเอกชนดำเนินงานโดยระบุส่วนโครงสร้างของตำแหน่งก่อน
  - 4.1 พิมพ์หน่วยงานย่อย (ถ้ามี) เช่น อุทยานแห่งชาติเขาใหญ่

| รายละเอียดพนักงานจ้างเหมา |                                      |
|---------------------------|--------------------------------------|
| สังกัด                    | ศูนย์สารสนเทศ สำนักแผนงานและสารสนเทศ |
| หน่วยงานย่อย              | อุทยานแห่งชาดิเขาใหญ่                |
| ดำแหน่ง ★                 | เลือกข้อมูล                          |
| ระยะเวลาการจ้างตามแผน     | เดือน เงินเดือน <b>*</b> บาท         |

4.2 ตำแหน่ง ให้พิมพ์ชื่อตำแหน่งที่จ้างโดยเมื่อพิมพ์ไปบางส่วน จะปรากฏชื่อตำแหน่งขึ้นมาให้เลือก
 (หากไม่ปรากฏชื่อตำแหน่งให้เลือกขอพบให้พิมพ์ชื่อตำแหน่งให้ครบถ้วน โดยระบบจะทำการ
 สร้างชื่อตำแหน่งให้ใหม่)

| รายละเอียดพนักงานจ้างเหมา |                                                              |
|---------------------------|--------------------------------------------------------------|
| สังกัด                    | ศูนย์สารสนเทศ สำนักแผนงานและสารสนเทศ                         |
| หน่วยงานย่อย              |                                                              |
| ดำแหน่ง ★                 | ธุรการ                                                       |
| ระยะเวลาการจ้างตามแผน     | ธุรการ (00082)<br>ธุรการเพื่อสนับสนุนการพัฒนาบุคลากร (00083) |

- 4.3 ระยะเวลาการจ้างตามแผน ให้ระบุระยะเวลาการจ้างตามแผนปฏิบัติงานฯ ประจำปีตามที่
  หน่วยงานได้รับจัดสรร เช่น พิมพ์เลข 12 หากมีการจ้างตลอดปีงบประมาณ หรือพิมพ์เลข 4
  หากมาการจ้างตามแผนฯ เพียง 4 เดือน
- 4.4 เงินเดือน ให้ระบุตามจำนวนเงินที่ได้รับจัดสรรตามแผนปฏิบัติงานฯ ประจำปี หรือตามที่จ่าย จริงตามข้อตกลงที่ทำไว้ ต่อเดือน
- 4.5 ระบุ แผนงาน ผลผลิต กิจกรรม ของตำแหน่งที่จ้าง โดยให้ พิมพ์ "\*" จะปรากฎข้อมูลประจำปี
  2558 ขึ้นมาให้เลือก

| ปังบประมาณ | 2558 •                                                                                                    |
|------------|----------------------------------------------------------------------------------------------------|
| แผนงาน     | แผนงานอนุรักษ์และจัดการทรัพยากรธรรมชาติ                                                                     |
| ผลผลิต     | 4                                                                                                    |
| กิจกรรม1   | 58-7 ผลผลิดที่ 1 : พื้นที่ป่าอนุรักษ์ได้รับการบริหารจัดการ                                                  |
| กิจกรรม2   | 58-8 ผลผลิตที่ 2 : ฐานข้อมูลพื้นที่ป่าอนุรักษ์                                                              |
| ประเภทมา   | 58-9 เครงการกรร: เครงการอนุรกษทรพยากรบานแบบมสวนรวมจากทุกภาคสวน<br>■ งบค่าดอบแทน ■ งบ TOR ■ งบค่าเน็นงาบอื่น |

|     |          | <b>୩</b> ୪ ୟ |            | 19 29        | o a ay ve   | ຊ        |
|-----|----------|--------------|------------|--------------|-------------|----------|
| 4.6 | บระเภทงบ | เหเลอกหมวด   | ารายจายตาม | มแผนบภบตงานๆ | บระจาบทเดรเ | ปเหถกตอง |
|     |          |              |            |              |             | 91       |

| สังกัด               | ส่วนอุทยานแห่งชาดิ ส่านักบริหารพื้นที่อนุรักษ์ที่ 1 |                                              |              |  |  |  |  |  |
|----------------------|-----------------------------------------------------|----------------------------------------------|--------------|--|--|--|--|--|
| หน่วยงานย่อย         | อุทยานแห่ง                                          | อุทยานแห่งชาติภูสอยดาว                       |              |  |  |  |  |  |
| ดำแหน่ง ★            | ป้องกันรักษ                                         | องกันรักษาปา                                 |              |  |  |  |  |  |
| ะยะเวลาการจ้างตามแผน | 12                                                  | เดือน เงินเดือน *                            | 7,000.00 ערע |  |  |  |  |  |
|                      |                                                     |                                              |              |  |  |  |  |  |
| ปังบประมาณ           | 2558 •                                              |                                              |              |  |  |  |  |  |
| แผนงาน               | <mark>แผนงานอน</mark>                               | รักษ์และจัดการทรัพยากรธรรมข                  | <u>ชาติ</u>  |  |  |  |  |  |
| ผลผลิด               | ผลผลิตที่ 1                                         | l : พื้นที่ป่าอนุรักษ์ได้รับการบร <b>ิ</b> ห | ารจัดการ     |  |  |  |  |  |
| กิจกรรม1             | กิจกรรมอนุ                                          | รักษ์ ฟื้นฟู และพัฒนาป่าไม้                  |              |  |  |  |  |  |
| กิจกรรม2             | กิจกรรมงาา                                          | เอุทยานแห่งชาติ                              |              |  |  |  |  |  |
| ประเภทงบ             | 🔲 งบค่าดอบ                                          | มแทน 🗹 งบ TOR 🔲 งบด่าเนื                     | นงานอื่น     |  |  |  |  |  |

 4.7 บันทึกข้อมูลส่วนบุคคลของพนักงานจ้างเหมา โดยเริ่มจากเลขประจำตัวประชาชนประชาชน หากบันทึกเลขประจำตัวประชาชนไม่ถูกต้องระบบจะแจ้งเตือนบนหน้าจอ ดังนี้

| แผนงาน           | ข้อความเดือน                      |    |
|------------------|-----------------------------------|----|
| ผลผลัด           | 🔺 เลขประจำตัวประชาชน ไม่ถูกต้อง   |    |
| กิจกรรม1         |                                   |    |
| กิจกรรม2         |                                   |    |
| ประเภทงบ         |                                   | Ok |
| ขประจำด้วประชาชน | 3 - 1 0 1 7 - 0 2 1 7 6 - 9 7 - 2 |    |

ให้กดปุ่ม "OK" หากตรวจสอบแล้วไม่มีเลขประจำตัวประชาชน สามารถไม่ต้องระบุได้ หรือถ้ามี การจ้างพนักงานจ้างเหมาเป็นกลุ่มให้พิมพ์เลขประจำตัวประชาชนเฉพาะผู้ที่มีรายชื่อเป็นผู้รับจ้าง เท่านั้น

- 4.8 เลือกคำนำหน้าชื่อ หรือหากต้องการระบุคำหน้าชื่อเป็นอย่างอื่นให้เลือกปุ่มอื่น ๆ และเม้าส์คลิ๊ก ที่ "ระบุ" จะปรากฏคำนำหน้าชื่อมาให้เลือก
- 4.9 พิมพ์ชื่อ (เฉพาะชื่อเท่านั้นไม่ต้องใส่คำนำหน้าชื่อ) ในช่อง "ชื่อ" และนามสกุลในช่อง "นามสกุล"
- 4.10 พิมพ์วัน เดือน ปีเกิด 8 หลัก (ววดดปปปป เช่น 01012508) หากไม่รู้วันที่ ให้ใส่ "01" หากไม่ รู้เดือน ให้ใส่ "01" หรือเลือกกรอกวันที่โดยใช้ปุ่มปฏิทิน
- 4.11 ระบุเงินเดือนที่จ่ายจริงต่อเดือน

| สงกด                  | สวนอุทยานแร   | iงชาติ สำนักบริหารพินท็อ              | หรักษ์ที่ 1                  |          |     |   |  |
|-----------------------|---------------|---------------------------------------|------------------------------|----------|-----|---|--|
| หน่วยงานย่อย          | อุทยานแห่งช   | เดิภูสอยดาว                           |                              |          |     |   |  |
| ต่าแหน่ง 🛨            | ป้องกันรักษาม | Jh                                    |                              |          |     |   |  |
| ระยะเวลาการจ้างดามแผน | 12            | เดือน เงินเดือน *                     | 7,000.00                     | บาท      |     |   |  |
| ปังบประมาณ            | 2558 •        |                                       |                              |          |     |   |  |
| แผนงาน                | แผนงานอนุรัก  | ษ์และจัดก <mark>ารทร</mark> ัพยากรธรร | รมชาติ                       |          |     |   |  |
| លតលតិច                | ผลผลิตที่ 1 : | พื้นที่ป่าอนุรักษ์ได้รับการบ          | เริ่หารจัดก <mark>า</mark> ร |          |     |   |  |
| กิจกรรม1              | กิจกรรมอนุรัก | ษ์ พื้นฟู และพัฒนาป่าไม่              |                              |          |     |   |  |
| กิจกรรม2              | กิจกรรมงานอุ  | ทยานแห่งชาติ                          |                              |          |     |   |  |
| ประเภทงบ              | 🗐 งบค่าตอบแ   | ทน 🗷 งบ TOR 🗐 งบคำ                    | เนินงานอื่น                  |          |     |   |  |
| เลขประจำด้วประชาชน    | <b>m.</b>     | חחחח-חר                               | <b>D-D-D</b>                 |          |     |   |  |
| ดำนำหน้าชื่อ          | © มาย © มา:   | ง 🔍 นางสาว 🖲 อึนๆ                     | ดำนำหน้าอื่นๆ ระเ            | i l      |     | • |  |
| ป๋อ *                 | ทดสอบ         |                                       | นามสกุล สมเ                  | ព្រឹ     |     |   |  |
| วดป.เกิด              | 01-01-2508    |                                       | เงินเดือน \star              | 7,000.00 | บาท |   |  |

4.12 กดปุ่ม "บันทึก" ด้านล่าง

| ยืนยันการทำงาน |                      |        |
|----------------|----------------------|--------|
| ?              | ยืนยันบันทึกข้อมูล ? |        |
|                | Ok                   | Cancel |

4.13 เมื่อกรอกข้อมูลครบถ้วนและตรวจสอบถูกต้องแล้วยืนยันข้อมูล ให้กดปุ่ม "OK" และถ้า

ต้องการบันทึกรายต่อไปให้ให้กดปุ่มปิดหน้าจอแล้วกดปุ่มเพิ่ม

4.14 ถ้าต้องการบันทึกพนักงานจ้างเหมาเอกชนเป็นแบบกลุ่ม หลังจากยืนยันบันทึกข้อมูลของคนทำ สัญญาหลักแล้วจะมีส่วนด้านล่างให้บันทึกผู้ร่วมทำงานของบุคคลหลักนั้น ดังภาพ

| เลขประจำดัวประชาชน<br>คำนำหน้าชื่อ | 3 - 1014 - 00454<br>• นาย • นาง • นางสาว • อื่นๆ | - 6 2 - 3<br>คำนำหน้าอื่น | ง ระบุ   |     | T      |                  |   |
|------------------------------------|--------------------------------------------------|---------------------------|----------|-----|--------|------------------|---|
| ชื่อ *                             | พรทิพย์                                          | นามสกุล                   | รื่นเริง |     |        |                  |   |
| วดป.เกิด                           |                                                  | เงินเดือน *               | 9,700.00 | บาท |        |                  |   |
| เลขประจำตัวประชาชน                 |                                                  |                           | ]        |     |        |                  |   |
| ชื่อ *                             |                                                  | นามสกุล                   |          |     | ເพົ່ນ  |                  | * |
| พ้นสภาพ                            |                                                  |                           |          |     | บันทึก | ยกเลิก ปิดหน้าจะ |   |

ให้พิมพ์เลขประจำตัวประชาชน (ถ้ามี) ชื่อ นามสกุล แล้วกดปุ่มเพิ่มด้านหลังเพื่อเพิ่มสมาชิกเข้ากลุ่ม ถ้า ต้องการเพิ่มสมาชิกคนต่อไปให้พิมพ์เลขบัตรประชาชน ชื่อ นามสกุล แล้วกดปุ่ม "เพิ่ม" จนครบ หลังจาก นั้นให้กดบันทึก ยืนยันข้อมูล และกดปุ่มปิดหน้าจอ

| 24.009.209.006. | ดูนย์สารสมเทศ สำนักแสนงานและสำรอบเทศ      | 1 | 1 |   |
|-----------------|-------------------------------------------|---|---|---|
| 24.009.209.007. | ส่วนปรียวขณะแนน ส่าวคิมแบบงานและสำหลังแทส |   |   | ŧ |

เมื่อกรอกข้อมูลครบถ้วนแล้วและยืนยันบันทึกข้อมูลแล้ว จะพบว่าจำนวนอัตรา จำนวนคนครองจะ ปรากฏเลข 1 ขึ้น หลังหน่วยงาน หลังเลขจะมีปุ่มรูปกระดาษ ถ้าต้องการดูข้อมูลที่กรอกและยืนยันแล้ว หรือต้องการเข้าไปแก้ไขข้อมูลที่บันทึกไว้ หรือเพิ่มข้อมูลใหม่ ให้กดที่รูปกระดาษ จะพบหน้าจอใหม่ ดัง ภาพ

| ศูษย์สารสมเบทส สำนักแผนงานและสารสมเทศ |                                   |                            |                |                 |                    | ເພີ່ມ |
|---------------------------------------|-----------------------------------|----------------------------|----------------|-----------------|--------------------|-------|
| าหยี่ออังาหัง                         | ระยะเวลาการจ้าง<br>ดามแคน (เดือน) | ชื่อ - สกุล                | วันเดือนปีเกิด | เลขที่มัดปลขาชม | อัตราค่าจำง (จริง) |       |
| \$115                                 | 12                                | นางสาวณัฐปกัสธ์ พึ่งหรัพย์ | 28-01-2517     | 3120101012148   | 10,700             |       |

- 4.15 หากต้องการแก้ไข ให้กดปุ่ม 🖹 "รายละเอียด" ด้านหลังบรรทัด (ปุ่มรูปกระดาษ) จะนำข้อมูล ที่จัดเก็บไว้แล้วมาให้แก้ไขได้
- 4.16 หากต้องการเพิ่มข้อมูลให้กดปุ่มเพิ่ม 📫 ด้านบน
- 4.17ให้ทำการกรอกข้อมูลและยืนยันจนครบทุกอัตราที่ได้จ้างจริง ตามวงเงินงบประมาณที่ได้รับ

จัดสรรตามแผนปฏิบัติงานฯ ประจำปีงบประมาณ พ.ศ. 2558 ที่หน่วยงานได้รับ

4.18 หากเป็นอัตราที่ได้รับแต่ยังไม่มีการจ้าง ให้พิมพ์ส่วนของตำแหน่งและเลือกที่ตำแหน่งว่างดังรูป

| รายละเอียดพนักงานจ้างเหมา |                                                 |  |  |  |  |
|---------------------------|-------------------------------------------------|--|--|--|--|
| สังภัด                    | ศูนย์สารสนเทศ ส่านักแผนงานและสารสนเทศ           |  |  |  |  |
| หน่วยงานย่อย              |                                                 |  |  |  |  |
| ดำแหน่ง ★                 | บันทึกข้อมูล                                    |  |  |  |  |
| ระยะเวลาการจ้างตามแผน     | 12 เดือน เงินเดือน * 15,000.00 บาท              |  |  |  |  |
| ปิงบประมาณ                | 2558 •                                          |  |  |  |  |
| แผนงาน                    | แผนงานอนุรักษ์และจัดการทรัพยากรธรรมชาติ         |  |  |  |  |
| ผลผลิต                    | ผลผลิตที่ 2 : ฐานข้อมูลพื้นที่ป่าอนุรักษ์       |  |  |  |  |
| กิจกรรม1                  | กิจกรรมจัดทำฐานข้อมูล                           |  |  |  |  |
| กิจกรรม2                  | เลือกข้อมูล                                     |  |  |  |  |
| ประเภทงบ                  | 🗌 งบค่าดอบแทน 🗷 งบ TOR 🔲 งบดำเนินงานอื่น        |  |  |  |  |
| ดำแหน่งว่าง               | 2                                               |  |  |  |  |
| เลขประจำดัวประชาชน        |                                                 |  |  |  |  |
| ดำน่าหน้าชื่อ             | ◯ นาย ◯ นาง ◯ นางสาว ◯ อื่นๆ ดำนำหน้าอื่นๆ ระบุ |  |  |  |  |
| ชื่อ *                    | เลือกข้อมูล <b>นามสกุล</b> เลือกข้อมูล          |  |  |  |  |
| วดป.เกิด                  | เงินเดือน \star บาท                             |  |  |  |  |

ระบบจะยอมบันทึกข้อมูลตำแหน่งเก็บไว้

| รหัสผู้ใช้ | รหัสผ่าน | สำนัก/กอง                                         |
|------------|----------|---------------------------------------------------|
| tsad       | password | กลุ่มพัฒนาระบบบริหาร                              |
| tsca       | password | สำนักบริหารงานกลาง                                |
| tsia       | password | กลุ่มตรวจสอบภายใน                                 |
| tsig       | password | สำนักงานผู้ตรวจราชการกรม                          |
| tsla       | password | กองนิติการ                                        |
| tsnp       | password | สำนักอุทยานแห่งชาติ                               |
| tspf       | password | สำนักป้องกัน ปราบปราม และควบคุมไฟป่า              |
| tspn       | password | สำนักแผนงานและสารสนเทศ                            |
| tsrd       | password | สำนักฟื้นฟูและพัฒนาพื้นที่อนุรักษ์                |
| tsrr       | password | สำนักสนองงานพระราชดำริ                            |
| tsrs       | password | สำนักวิจัยการอนุรักษ์ป่าไม้และพันธุ์พืช           |
| tswd       | password | สำนักอนุรักษ์สัตว์ป่า                             |
| tswf       | password | กองคุ้มครองพันธุ์สัตว์ป่าและพืชป่าตามอนุสัญญา     |
| tsws       | password | สำนักอนุรักษ์และจัดการต้นน้ำ                      |
| tsrg01     | password | สำนักบริหารพื้นที่อนุรักษ์ที่ 1 (ปราจีนบุรี)      |
| tsrg02     | password | สำนักบริหารพื้นที่อนุรักษ์ที่ 2 (ศรีราชา)         |
| tsrg03     | password | สำนักบริหารพื้นที่อนุรักษ์ที่ 3 (บ้านโป่ง)        |
| tsrg04     | password | สำนักบริหารพื้นที่อนุรักษ์ที่ 4 (สุราษฎ์ธานี)     |
| tsrg05     | password | สำนักบริหารพื้นที่อนุรักษ์ที่ 5 (นครศรีธรรมราช)   |
| tsrg06     | password | สำนักบริหารพื้นที่อนุรักษ์ที่ 6 (สงขลา)           |
| tsrg07     | password | สำนักบริหารพื้นที่อนุรักษ์ที่ 7 (นครราชสีมา)      |
| tsrg08     | password | สำนักบริหารพื้นที่อนุรักษ์ที่ 8 (ขอนแก่น)         |
| tsrg09     | password | สำนักบริหารพื้นที่อนุรักษ์ที่ 9 (อุบลราชธานี)     |
| tsrg10     | password | สำนักบริหารพื้นที่อนุรักษ์ที่ 10 (อุดรธานี)       |
| tsrg11     | password | สำนักบริหารพื้นที่อนุรักษ์ที่ 11 (พิษณุโลก)       |
| tsrg12     | password | สำนักบริหารพื้นที่อนุรักษ์ที่ 12 (นครสวรรค์)      |
| tsrg13     | password | สำนักบริหารพื้นที่อนุรักษ์ที่ 13 (แพร่)           |
| tsrg14     | password | สำนักบริหารพื้นที่อนุรักษ์ที่ 14 (ตาก)            |
| tsrg15     | password | สำนักบริหารพื้นที่อนุรักษ์ที่ 15 (เชียงราย)       |
| tsrg16     | password | สำนักบริหารพื้นที่อนุรักษ์ที่ 16 (เชียงใหม่)      |
| tsrgb01    | password | สำนักบริหารพื้นที่อนุรักษ์ที่ 1 (สาขาสระบุรี)     |
| tsrgb03    | password | สำนักบริหารพื้นที่อนุรักษ์ที่ 3 (สาขาเพชรบุรี)    |
| tsrgb06    | password | สำนักบริหารพื้นที่อนุรักษ์ที่ 6 (สาขาปัตตานี)     |
| tsrgb13    | password | สำนักบริหารพื้นที่อนุรักษ์ที่ 13 (สาขาลำปาง)      |
| tsrgb16    | password | สำนักบริหารพื้นที่อนุรักษ์ที่ 16 (สาขาแม่สะเรียง) |

## รหัสผู้ใช้งานระบบทะเบียนพนักงานจ้างเหมา (TOR)